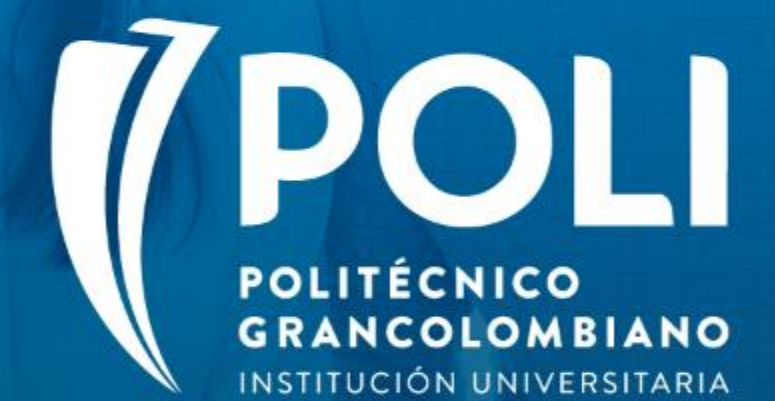

# PROYECTO BANNER Sesiones de formación a usuarios finales.

Facilitador Julian Troncoso Intensidad horaria: 2 horas

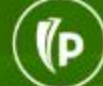

# PROYECTO BANNER

# Self service banner (Autoservicio del asesor)

D

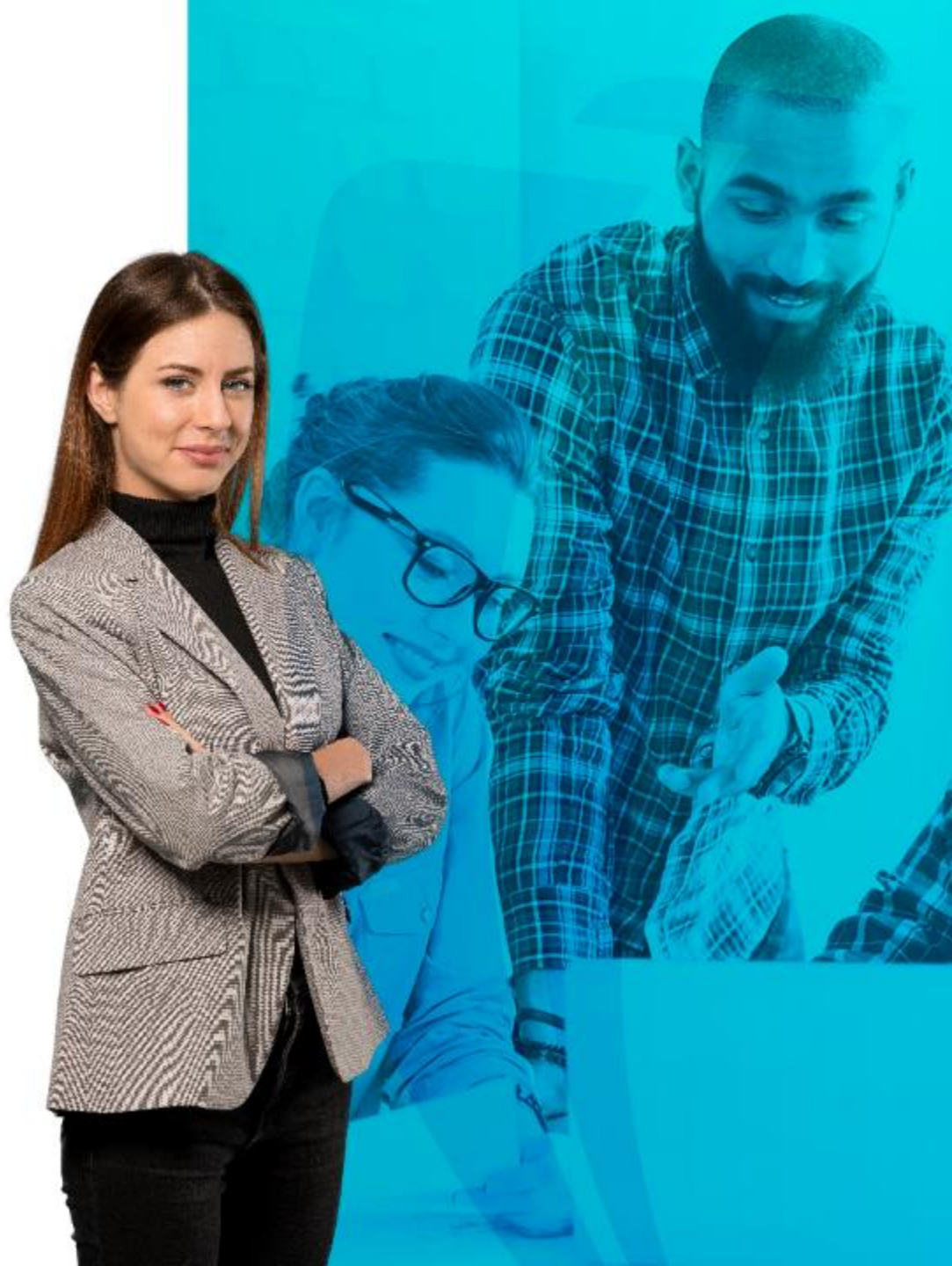

To

# COMPROMISOS DE LA SESIÓN

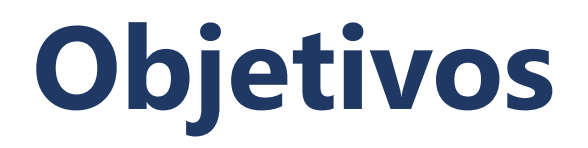

- Conocer las herramientas con las cuales se puede asesorar a los estudiantes.
- ✓ Aprender a generar el avance curricular para los estudiantes de manera individual.
- ✓ Interactuar con la información académica del estudiante.
- ✓ Gestionar la inscripción de materias como asesor.

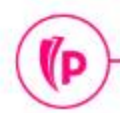

# Agenda

#### **1. Self service banner**

- Interacción con Banner
- Perfil del alumno
- Servicios disponibles
- 2. Ejercicios
- 3. Dudas o Inquietudes
- 4. Evaluación

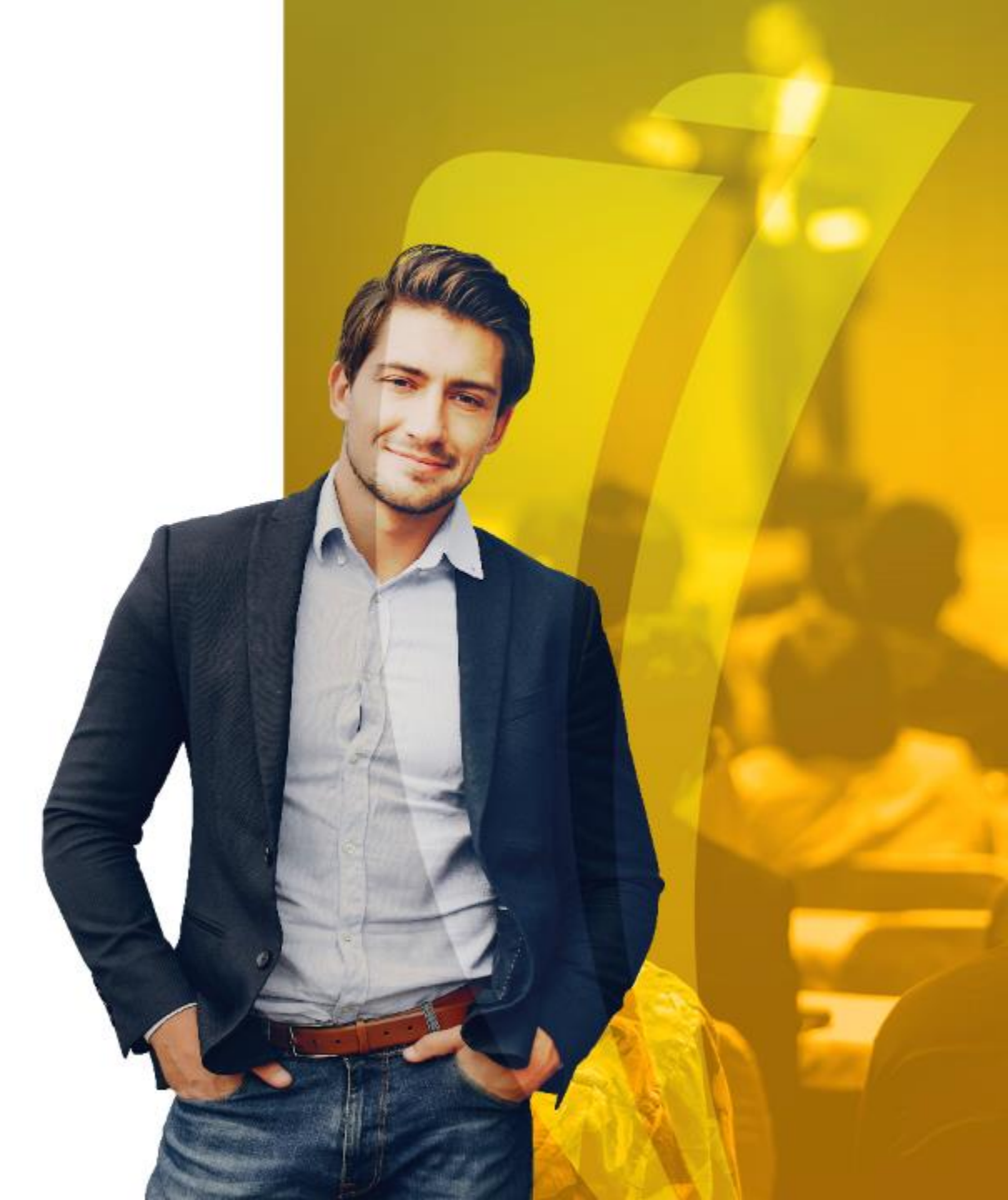

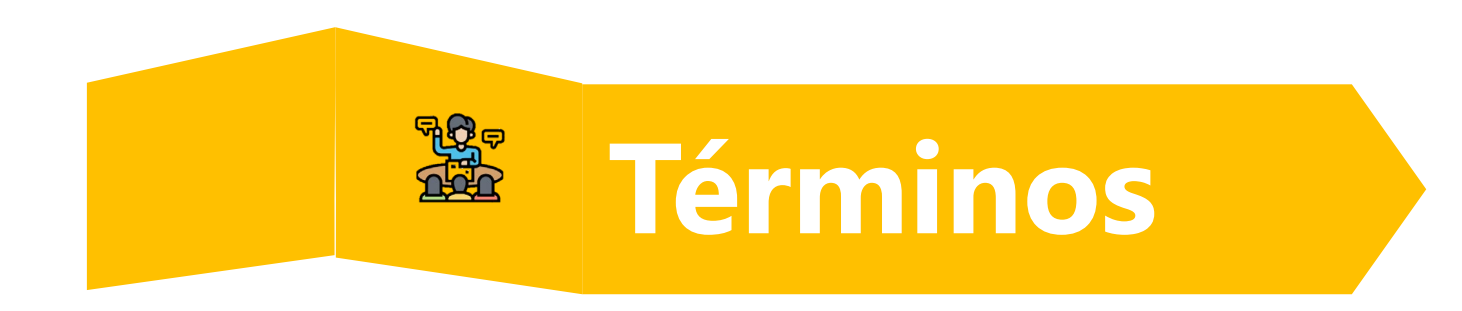

- CAPP: Cumplimiento académico del estudiante
- NRC: Número de referencia de curso
- Curso: Término equivalente a materia, asignatura o módulo.
- Materias: Son las áreas de conocimiento definidas para la Universidad.
- Turnos de Inscripción: Funcionalidad que permite establecer prioridad a los intervalos de tiempo en el periodo de inscripción de materias el cual se puede realizar de forma escalonada

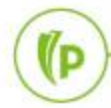

# Interacción con Banner

### Periodos académicos

Codificación de períodos:

CÓDIGO 6 DÍGITOS

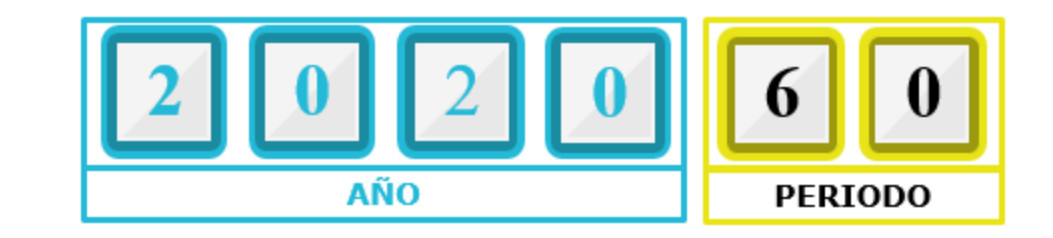

|      | CÓDIGO | PERIODO                         | 8   | CÓDIGO | PERIODO             |
|------|--------|---------------------------------|-----|--------|---------------------|
|      |        |                                 | RAI | 30     | PRIMER SEMESTRE     |
| 0    | 10     | PRIMER SEMESTRE                 | SGI |        |                     |
| GRAD | 50     | INTERSEMESTRAL PRIMER SEMESTRE  | Po  | 80     | SEGUNDO SEMESTRE    |
| PRE  | 60     | SEGUNDO SEMESTRE                |     |        |                     |
|      | 98     | INTERSEMESTRAL SEGUNDO SEMESTRE | CF  | 00 EDU |                     |
|      |        |                                 | CL  |        | CACION TANA LA VIDA |

Validación de código de periodo STVTERM

(P

### Asignación de asesores - Banner

| ≡ | ٩        | 5        | POLI                                         |                 | JULIA   | N ANDRES TRO | ONCOSO ARENAS | Salir          | ? |
|---|----------|----------|----------------------------------------------|-----------------|---------|--------------|---------------|----------------|---|
| × | Varios a | asesores | s SGAADVR 9.3.7 (POLI)                       |                 | AGREGAR | RECUPERAR    | RELACIONADO   | 🇱 HERRAMIENTAS | 1 |
|   |          | ID: [    | 100211265<br>RONAN ALEXANDER, CASTAÑO OROZCO | Periodo: 202060 |         |              |               | Ir             |   |

Inicio: Ilenar los campos arriba y oprimir ir. Para buscar por nombre, oprimir TAB desde un campo de ID, ingresar el criterio de búsqueda y oprimir INTRO

(D

| ≡       | ۹ 🐂            | POLI                     |                      |                               | IL 🔼 | ULIAN AND | RES TR    | ONCOS    | SO ARE      | NAS      | Salir       | ?           |
|---------|----------------|--------------------------|----------------------|-------------------------------|------|-----------|-----------|----------|-------------|----------|-------------|-------------|
| ×       | Varios asesore | es SGAADVR 9.3.7 (POLI)  |                      |                               |      | AGREGAR   | 🖹 REC     | UPERAR   | 🛃 RE        | LACIONAD | D 🔆 HER     | RAMIENTAS   |
| ID: 100 | 211265 RONA    | N ALEXANDER, CASTAÑO ORO | DZCO Periodo: 202060 |                               |      |           |           |          |             |          | Recom       | enzar       |
| * INFOR | RMACIÓN DE ASE | SOR                      |                      |                               |      |           |           | 0        | Insertar    | Elimin:  | ar 🌆 Copiar | 🗣 Filtrar   |
|         | De periodo     | 202060                   |                      | Mantenimiento                 |      |           | A periodo | 999999   | )           |          |             |             |
| ID      | Nombre         |                          | Tipo de asesor       | Descripción de tipo de asesor |      |           |           | Indicado | or de princ | cipal *  |             |             |
| 10004.  | JULIAN AND     | ORES, TRONCOSO ARENAS    | BACK                 | BACK ESPECIALIZADO            |      |           |           |          |             | V        |             |             |
| . ⊮ ⊲   | (1) de 1 🕨 🕽   | 10 🗸 Por página          |                      |                               |      |           |           |          |             |          | Regi        | stro 1 de 1 |

(P)

# Self service Banner

#### Portal de asesoría

#### ellucian.

#### Servicios para alumnos Hola JULIAN ANDRES TRONCOSO, ARENAS, Esta es la página de entrada a sus servicios. Desde aquí, puede ir a las siguientes páginas usando el menú de Banner en el encabezado (Alt+M) dependiendo de su rol en la institución: Perfil de alumno para asesoría

JULIAN ANDRES TRONCOSO, ARENAS

÷

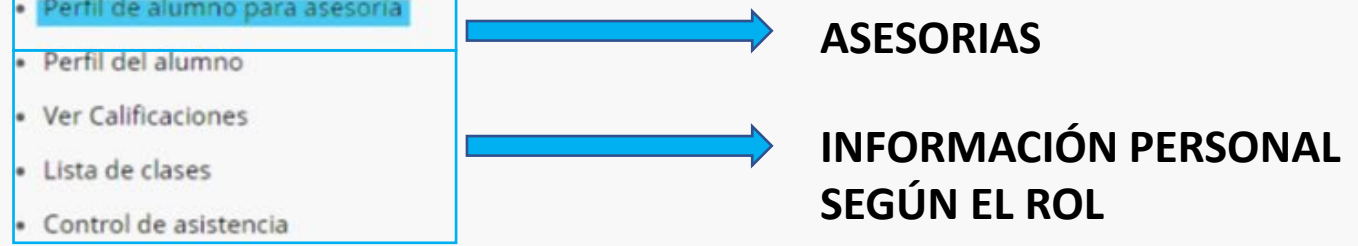

Si tiene alguna pregunta, enviar un correo electrónico a la oficina de inscripciones.

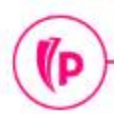

#### Portal de asesoría – Buscar asesorados

| ellucian.                                                                                     | * | •              | JULIAN ANDRES TRONCOSO, ARENAS                                                                                                    |
|-----------------------------------------------------------------------------------------------|---|----------------|----------------------------------------------------------------------------------------------------|
| Asesoría 💩 Buscar asesorados                                                                  |   |                |                                                                                                    |
| Buscar asesorados                                                                             |   |                |                                                                                                    |
| Cambiar periodo, buscar un alumno o ver su lista de asesorados                                | ī | Bi             | Guía de inicio<br>Isqueda de asesorados                                                                                                    |
| Periodo Periodo Periodo en cual se realizara la asesoría Ver lista de asesorados o buscar por |   | Us<br>se<br>as | ar la página de búsqueda de asesorados para<br>leccionar el periodo para el cual desea buscar un<br>esorado en particular, para ver la información de    |
|                                                                                               |   | pe<br>mi<br>as | rtil de los alumnos. También puede dar clic en 'Ver<br>lista de asesorados' para ver todos los asesorados<br>ignados a usted en el periodo seleccionado. |
| Código de identificación Banner                                                               |   |                |                                                                                                    |
| Ver perfil Ver mit tota da assessmandos                                                       |   |                |                                                                                                    |

### Portal de asesoría – Lista de asesorados

#### **ellucian**

Asesoría 

Buscar asesorados

Lista de asesorados

#### Lista de asesorados

| ograma 0           | Carrera principal | Estado académico 🌣                                                                   | Status de alumno                                                                                                    | Tipo de alumno                                                                                                    |
|--------------------|-------------------|--------------------------------------------------------------------------------------|----------------------------------------------------------------------------------------------------|----------------------------------------------------------------------------------------------------|
| ADMINISTRACION D   |                   |                                                                                      |                                                                                                    |                                                                                                    |
|                    | ADMINISTRACION DE | NORMAL                                                                               | ACTIVO                                                                                                    | ANTIGUO                                                                                                    |
| R TGIA GEST RECURS | TGIA GESTION RECU | NORMAL                                                                               | ACTIVO                                                                                                    | ANTIGUO                                                                                                    |
| G TGIA MERCADEO Y  | TGIA MERCADEO Y P | NORMAL                                                                               | INACTIVO                                                                                                    | ANTIGUO                                                                                                    |
| 2                  | TGIA GEST RECURS  | TGIA GEST RECURS     TGIA GESTION RECU       G TGIA MERCADEO Y     TGIA MERCADEO Y P | TGIA GEST RECURS       TGIA GESTION RECU       NORMAL         G TGIA MERCADEO Y       TGIA MERCADEO Y P       NORMAL | TGIA GEST RECURS       TGIA GESTION RECU       NORMAL       ACTIVO         G TGIA MERCADEO Y       TGIA MERCADEO Y P       NORMAL       INACTIVO |

Guía de inicio

÷

Lista de asesorados

La página de 'Lista de asesorados' contiene información del panorama de todos los asesorados que tiene asignados en el periodo seleccionado.

JULIAN ANDRES TRONCOSO, ARENAS

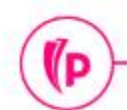

### Portal de asesoría – Menú principal

#### ellucian.

(P)

JULIAN ANDRES TRONCOSO ARENAS

÷Œ

Asesoría 🔹 Buscar asesorados 🍨 Lista de asesorados 🍨 Perfil del alumno

#### Perfil del alumno - ANGIE XIMENA POLI CEPEDA BOTERO (100190994)

| Periodo: SEGUNDO SEMESTRE 2020                                                             | Estado: NORMAL, a                                                                                                    | a partir del SEGUNDO SEMESTRE 2020                                                                                                    | Horas globales: 16 PGA global: 4,                                                                                                    | 29                                                                                                    |                                                        |                                           | Avisos de inscripción: 🚺 | Retenciones: 0 |
|--------------------------------------------------------------------------------------------|----------------------------------------------------------------------------------------------------|----------------------------------------------------------------------------------------------------|----------------------------------------------------------------------------------------------------|----------------------------------------------------------------------------------------------------|--------------------------------------------------------|-------------------------------------------|--------------------------|----------------|
|                                                                                            | Información biográfica<br>Correo-e:<br>Teléfono:<br>Sexo:<br>Fecha de nacimiento:<br>Etnia:<br>Raza:<br>Ciudadano:<br>Ciudadanía:<br>Contacto de emergencia: | AXPOLI@poligran.edu.co<br>No proporcionado<br>Femenino<br>01/Oct<br>No proporcionado<br>No proporcionado<br>Sí<br>CIUDADANO<br>ANDREA CORTES, ANDREA<br>CORTES | CURRÍCULUM, HORAS y PGA<br>Principal Secundario<br>Grado:<br>Plan de estudios:<br>Nivel:<br>Programa:<br>Escuela:<br>Carrera:                               | Horas y PGA<br>ADMINISTRADOR<br>1-VIR ADMINISTRA<br>PREGRADO<br>VIR ADMINISTRAC<br>FNGS NEGOCIOS<br>ADMINISTRACION | DE EMPRES<br>ACION DE EM<br>ION DE EMPRES<br>DE EMPRES | AS<br>IPRESAS<br>PRESAS<br>DSTENIB<br>SAS |                          | *              |
| ANGIE XIMENA POLI CEPEDA<br>BOTERO<br>Currículum y cursos<br>Educación anterior y exémenes | Teléfono de emergencia:<br>Información general ①<br>Nivel:<br>Clase:<br>Status:<br>Tipo de alumno:<br>Residencia:<br>Campus:                                 | No proporcionado<br>PREGRADO<br>No proporcionado<br>ACTIVO<br>ANTIGUO<br>RESIDENTE<br>VIRTUAL                                                                  | Departamento:<br>Concentración:<br>Especialidad:<br>Concentración:<br>Tipo de admisión:<br>Periodo de admisión:<br>Periodo de catálogo:<br>CURSOS INSCRITOS | MODALIDAD VIRT<br>No proporcionado<br>No proporcionado<br>Primera Vez<br>PRIMER SEMESTF<br>PRIMER SEMESTF          | UAL<br>RE 2020<br>RE 2020                              |                                           |                          | •              |
| Enlaces adicionales                                                                        | Primer periodo al que asistio:<br>Periodo matriculado:<br>Último periodo al que asistió:<br>Licencia para ausentarse:                                        | No proporcionado<br>SEGUNDO SEMESTRE 2020<br>No proporcionado                                                                                                  | Título de curso                                                                                                    | Detalles                                                                                                    | NRC                                                    | Horas                                     | Status de inscripción    | Instructor     |
| Evaluación de grado                                                                        | Información de graduación                                                                                                    |                                                                                                    | Constitución e Instrucción Cívica                                                                                                    | a DRE 41584                                                                                                    | 10026                                                  | 3                                         | CURSO INSCRITO (I        | No asignado    |
| Histórico académico                                                                        | Solicitudes de graduacion:                                                                                                    | Ninguno                                                                                                    | Administración Local y Desarro.                                                                                                    | ECA 41078                                                                                                    | 11814                                                  | 3                                         | CURSO INSCRITO (I        | No asignado    |
| Horario del alumno                                                                         | Principal /COORDINADOR VIRTUAL                                                                                                    | JULIAN ANDRES TRONCOSO<br>ARENAS                                                                                                    | Técnicas para el Aprendizaje A.                                                                                                    | CSC 49101                                                                                                    | 11977                                                  | 3                                         | CURSO INSCRITO (I        | No asignado    |
| Sobrepasos de inscripción                                                                  |                                                                                                    |                                                                                                    | Total de horas   Horas inscrita<br>19                                                                                                    | as: 9   Horas de co                                                                                                | obro: 9   H                                            | oras UEC: 0                               | Horas mínimas: 0   Ho    | ras máximas:   |

### **Evaluación de grado – Avance curricular**

| valuaciór        | rsonal Alumnos Servicios a docentes Acceso a                       | a representante   Menú de Servicio                                                                     |
|------------------|--------------------------------------------------------------------|----------------------------------------------------------------------------------------------------|
| Inicio > Doce    | entes y asesores > Menú de Información de Alumno > Eval            | uación de Grado 100041041 JULIAN ANDRES TRONCOSO ARE<br>Ago 29, 2020 10:1                              |
| Información pa   | ra ANGIE XIMENA POLI CEPEDA BOTERO                                 | Datos del estudiante                                                                                   |
| Releccionar un   | programa para ver los resultados de evaluación más recientes. Si u | un programa no tiene enlace necesitará generar nueva evaluación antes de que pueda revisar resultados. |
| Información de   | Currículum                                                         |                                                                                                    |
| Currículum       |                                                                    |                                                                                                    |
| Programa:        | VIR ADMINISTRACION DE EMPRESAS                                     |                                                                                                    |
| Prdo de Catálo   | go: PRIMER SEMESTRE 2020                                           |                                                                                                    |
| Nivel:           | PREGRADO                                                           |                                                                                                    |
| Campus:          | VIRTUAL                                                            | Información del programa actual                                                                        |
| Escuela:         | FNGS NEGOCIOS GESTION SOSTENIB                                     |                                                                                                    |
| Grado:           | ADMINISTRADOR DE EMPRESAS                                          |                                                                                                    |
| Primera Carrer   | a: ADMINISTRACION DE EMPRESAS                                      |                                                                                                    |
| Departamento:    | MODALIDAD VIRTUAL                                                  |                                                                                                    |
| Correo-e ANGIE X | MENA POLI CEPEDA BOTERO                                            |                                                                                                    |
|                  |                                                                    |                                                                                                    |
|                  |                                                                    |                                                                                                    |

### **Avance curricular – Evaluaciones anteriores**

| ellucian. UNIVERSITY                                                                                                    | 🔒 Salir   🛛 Ayuda                                                |
|----------------------------------------------------------------------------------------------------|------------------------------------------------------------------|
| Examinar                                                                                                    |                                                                  |
| Información personal   Alumnos   Servicios a docentes   Acceso a representante   Menú de Servicio                                              | 🔎 Encontrar una página. 🔺                                        |
| Evaluaciones Anteriores<br>Inicio > Avance de plan de estudios (CAPP)                                                                          | 100041041 JULIAN ANDRES TRONCOSO ARENAS<br>Ago 29, 2020 10:19 AM |
| Información para ANGIE XIMENA POLI CEPEDA BOTERO  Evaluaciones Actuales  Programa Fecha de Envío Número de Solicitud  Historial de ejecuciones | s                                                                |
| Ingreso Actual  Ingreso Actual  Generar Nueva Evaluación Análisis Qué pasa si Generar nueva evaluación Generar nueva evaluación                |                                                                  |
|                                                                                                    | ellucian®                                                        |

### Realizar ejecución de avance curricular

| ICIAN® UNIVERSITY                                                                                                   | 🔒 Salir   😗 Ayud                                                 |
|----------------------------------------------------------------------------------------------------|------------------------------------------------------------------|
| xaminar                                                                                                    |                                                                  |
| Información personal   Alumnos   Servicios a docentes   Acceso a representante   Menú de S                          | ervicio                                                          |
| Generar Nueva Evaluación<br>nicio > Generar Nueva Evaluación                                                        | 100041041 JULIAN ANDRES TRONCOSO ARENAS<br>Ago 29, 2020 10:24 AM |
| Información para ANGIE XIMENA POLI CEPEDA BOTERO                                                                    | liante                                                           |
| Programa: VIR ADMINISTRACION DE EMPRESAS<br>Grado: ADMINISTRADOR DE EMPRESAS<br>Carrera: ADMINISTRACION DE EMPRESAS | na al cual se realizara la ejecución del                         |
| Periodo: SEGUNDO SEMESTRE 2020 - Seleccione el periodo                                                              | en cual registrara el CAPP.                                      |
| Generar Solicitud Ejecución de la solicit                                                                           | ud.                                                              |
|                                                                                                    |                                                                  |
| Ingreso Actual  Ingreso Actual  Evaluaciones Anteriores  Análisis Qué pasa si                                       |                                                                  |

### Visualización del avance curricular

| minar                                                             |                                                                                                    |                                                                                                    |                                                                    |
|-------------------------------------------------------------------|----------------------------------------------------------------------------------------------------|----------------------------------------------------------------------------------------------------|--------------------------------------------------------------------|
| Información persona                                               | al   Alumnos   Servicios a docentes   Acce                                                                                                    | eso a representante   Menú de Servi                                                                                | icio 🔎 Encontrar una página                                        |
| porto do E                                                        | valuación do Grado                                                                                                    |                                                                                                    |                                                                    |
| epone de L                                                        |                                                                                                    |                                                                                                    | 100041041 JULIAN ANDRES TRONCOSO ARE                               |
| Inicio > Consulta                                                 | plan académico (CAPP)                                                                                                    |                                                                                                    | Ago 29, 2020 01:05                                                 |
| Descripción Program                                               | na                                                                                                    |                                                                                                    |                                                                    |
| Programa:<br>Campus:                                              | VIR ADMINISTRACION DE EMPRESAS                                                                                                    | Prdo Catálogo:<br>Prdo Evaluación:                                                                                 | PRIMER SEMESTRE 2020<br>SEGUNDO SEMESTRE 2020                      |
| Programa:<br>Campus:<br>Escuela:                                  | na<br>VIR ADMINISTRACION DE EMPRESAS<br>VIRTUAL<br>FNGS NEGOCIOS GESTION SOSTENIB                                                                                | Prdo Catálogo:<br>Prdo Evaluación:<br>Fch Graduación Esperada:                                                     | PRIMER SEMESTRE 2020<br>SEGUNDO SEMESTRE 2020                      |
| Programa:<br>Campus:<br>Escuela:<br>Grado:                        | na<br>VIR ADMINISTRACION DE EMPRESAS<br>VIRTUAL<br>FNGS NEGOCIOS GESTION SOSTENIB<br>ADMINISTRADOR DE EMPRESAS                                                   | Prdo Catálogo:<br>Prdo Evaluación:<br>Fch Graduación Esperada:<br>Número Solicitud:                                | PRIMER SEMESTRE 2020<br>SEGUNDO SEMESTRE 2020<br>1                 |
| Programa:<br>Campus:<br>Escuela:<br>Grado:<br>Nivel:              | MAILE XIMENA POLI CEPEDA BOTERO<br>MAILE<br>VIR ADMINISTRACION DE EMPRESAS<br>VIRTUAL<br>FNGS NEGOCIOS GESTION SOSTENIB<br>ADMINISTRADOR DE EMPRESAS<br>PREGRADO | Prdo Catálogo:<br>Prdo Evaluación:<br>Fch Graduación Esperada:<br>Número Solicitud:<br>Resultado hasta :           | PRIMER SEMESTRE 2020<br>SEGUNDO SEMESTRE 2020<br>1<br>Ago 29, 2020 |
| Programa:<br>Campus:<br>Escuela:<br>Grado:<br>Nivel:<br>Carreras: | na<br>VIR ADMINISTRACION DE EMPRESAS<br>VIRTUAL<br>FNGS NEGOCIOS GESTION SOSTENIB<br>ADMINISTRADOR DE EMPRESAS<br>PREGRADO<br>ADMINISTRACION DE EMPRESAS         | Prdo Catálogo:<br>Prdo Evaluación:<br>Fch Graduación Esperada:<br>Número Solicitud:<br>Resultado hasta :<br>Espec: | PRIMER SEMESTRE 2020<br>SEGUNDO SEMESTRE 2020<br>1<br>Ago 29, 2020 |

#### Evaluación Programa

### Análisis qué pasa si

| Información persor   | nal Alumnos Servicios a docentes Acceso a representante | Menú de Servicio                           |
|----------------------|---------------------------------------------------------|--------------------------------------------|
| nálisis Qué          | é pasa si                                               |                                            |
| io > Análisis Qué pa | sa si                                                   | Ago 29, 2020 10:24                         |
| Paso 3: Selecciona   | ar una carrera.                                         |                                            |
| Periodo de Captura:  | : SEGUNDO SEMESTRE 2020                                 |                                            |
| Programa:            | BOG ECONOMIA                                            | Seleccione el nuevo programa al cual se le |
| Nivel:               | PREGRADO                                                | realizara la simulación de homologación    |
| Grado:               | ECONOMISTA                                              | realizara la sintulacion de nomologación   |
| Escuela:             | FNGS NEGOCIOS GESTION SOSTENIB                          | interna.                                   |
| Campus:              | BOGOTA 🗸                                                |                                            |
| Primera Carrera*:    | ECONOMIA y Departamento: JORNADA NOCTURNA 🗸             |                                            |
|                      |                                                         |                                            |
| Enviar               |                                                         |                                            |
|                      |                                                         |                                            |

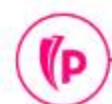

## Visualización del análisis qué pasa si

| Información personal   | Alumnos   Servicios a docentes   Acc | eso a representante   Menú de Servici | io                    | P Encontrar una página.                                          |
|------------------------|--------------------------------------|---------------------------------------|-----------------------|------------------------------------------------------------------|
| Reporte de Ev          | aluación de Grado                    |                                       |                       |                                                                  |
| Inicio > Consulta plar | académico (CAPP)                     |                                       |                       | 100041041 JULIAN ANDRES TRONCOSO ARENAS<br>Ago 29, 2020 01:07 PM |
|                        |                                      |                                       |                       |                                                                  |
| Información para ANGI  |                                      |                                       |                       |                                                                  |
| Information para Anole |                                      |                                       |                       |                                                                  |
| Descripción Programa   |                                      |                                       |                       |                                                                  |
| Programa:              | BOG DERECHO                          | Prdo Catálogo:                        | SEGUNDO SEMESTRE 2020 |                                                                  |
| Campus:                | BOGOTA                               | Prdo Evaluación:                      | SEGUNDO SEMESTRE 2020 |                                                                  |
| Escuela:               | FSCC SOCIEDAD CULTUR CREATIVID       | Fch Graduación Esperada:              |                       |                                                                  |
| Grado:                 | ABOGADO                              | Número Solicitud:                     | 2                     |                                                                  |
| Nivel:                 | PREGRADO                             | Resultado hasta :                     | Ago 29, 2020          |                                                                  |
| Carrorac               | DERECHO                              | Espec:                                |                       |                                                                  |
| carreras.              |                                      | Concentraciones:                      |                       |                                                                  |

### Historial académico del alumno

| Examinar                                                                                                    |                                                                                                  |
|----------------------------------------------------------------------------------------------------|--------------------------------------------------------------------------------------------------|
| Información personal   Alumnos Servicios a docentes   Acceso Inicio > Histórico Académico de Alumno                                                                                                    | epresentante Menú de Servicio<br>100041041 JULIAN ANDRES TRONCOSO ARENA<br>Ago 29, 2020 10:30 Al |
| <ul> <li>Seleccionar el nivel y el tipo de histórico académico.</li> <li>Nivel de Hist Académico: PREGRADO </li> <li>Tipo de Hist Académico: HISTORIAL ACADEMICO </li> <li>Desplegar Hist Académico</li> </ul> |                                                                                                  |
| © 2020 Ellucian Company L.P. y sus afiliados.                                                                                                    |                                                                                                  |
| VERSIÓN: 8.7.1                                                                                                    | MAPA DE SITIC                                                                                    |

### **Historial académico**

| Examinar                  |                                                                      |                                         |
|---------------------------|----------------------------------------------------------------------|-----------------------------------------|
| Información personal      | Alumnos Servicios a docentes Acceso a representante Menú de Servicio | P Encontrar una página.                 |
| Histórico Acad            | émico de Alumno                                                      | 100041041 JULIAN ANDRES TRONCOSO ARENAS |
| Inicio > Histórico Aca    | démico de Alumno                                                     | Ago 29, 2020 10:29 AM                   |
| Este no es un histórico a | cadémico oficial. Se incluyen los cursos en progreso.                |                                         |
| Crédito de Institución    | otales de Histórico Académico Cursos en Progreso                     |                                         |
| Datos de Histórico Acad   | lémico                                                               |                                         |
| INFORMACIÓN DEL AL        | UMNO                                                                 |                                         |
| Fecha de Nacimiento:      | Oct 01, 1996                                                         |                                         |
| Tipo de Alumno:           | ANTIGUO                                                              |                                         |
| Información de Curríco    | ulum                                                                 |                                         |
| Current Program           |                                                                      |                                         |
| ADMINISTRADOR DE EM       | PRESAS                                                               |                                         |
| Programa:                 | VIR ADMINISTRACION DE<br>EMPRESAS                                    |                                         |

### Horario del alumno

| orari    | ario Conciso de Alumno<br>Inicio > Docentes y asesores > Menú de Información de Alumno > Horario Conciso de Alumno |                                                    |                        | P Encor           | 🔎 Encontrar una pági         |                 |                 |      |                      |                  |            |
|----------|----------------------------------------------------------------------------------------------------|----------------------------------------------------|------------------------|-------------------|------------------------------|-----------------|-----------------|------|----------------------|------------------|------------|
| Inici    |                                                                                                    |                                                    |                        | SEGUN<br>A        | DO SEMESTF<br>go 29, 2020 10 |                 |                 |      |                      |                  |            |
| Resta    | a página lista las o                                                                                               | clases en las que está inscrito para el periodo. I | ncluye toda la informa | ción detallada so | obre las o                   | lases.          |                 |      |                      |                  |            |
| Inform   | nación para AN                                                                                                    | GIE XIMENA POLI CEPEDA BOTERO                      |                        |                   |                              |                 |                 |      |                      |                  |            |
| Clasific | ación:                                                                                                    |                                                    |                        |                   |                              |                 |                 |      |                      |                  |            |
| Nivel:   |                                                                                                    | PREGRADO                                           |                        |                   |                              |                 |                 |      |                      |                  |            |
| Escuela  | uela: FNGS NEGOCIOS GESTION SOSTENIB                                                                               |                                                    |                        |                   |                              |                 |                 |      |                      |                  |            |
| Carrera  | a y Departamen                                                                                                    | to: ADMINISTRACION D                               | E EMPRESAS, MOD        | ALIDAD VIRT       | JAL                          |                 |                 |      |                      |                  |            |
|          |                                                                                                    | FNGS NEGOCIOS GE                                   | STION SOSTENIB         |                   |                              |                 |                 |      |                      |                  |            |
| NRC      | Curso                                                                                                    | Título                                             | Campus                 | Créditos          | Nivel                        | Fecha<br>Inicio | Fecha Fin       | Días | Hora                 | <b>Ubicación</b> | Instructor |
| 10026    | DRE 41584<br>201                                                                                                   | Constitución e Instrucción Cívica                  | MEDELLIN               | 3.000             | UG                           | Feb 08,<br>2020 | Sep 28,<br>2020 | MI   | 7:00 AM - 8:30<br>AM | PA               | PA         |
| 11814    | ECA 41078<br>118                                                                                                   | Administración Local y Desarrollo<br>Municipal     | BOGOTA                 | 3.000             | UG                           | Feb 08,<br>2020 | Sep 28,<br>2020 | LV   | 1:40 PM - 3:10<br>PM | PA               | PA         |
|          |                                                                                                    |                                                    | Total                  | 6.000             |                              |                 |                 |      |                      |                  |            |

# Sobrepasos de inscripción

| Examinar                                                                                                    |                                                                                                    |
|----------------------------------------------------------------------------------------------------|----------------------------------------------------------------------------------------------------|
| <ul> <li>Información personal   Alumnos Servicios a docentes   Acceso a representante   Menú de Servicio</li> <li>Sobrepasos de Inscripción</li> <li>Inicio &gt; Docentes y asesores &gt; Menú de Información de Alumno &gt; Sobrepasos de Inscripción</li> </ul> | P Encontrar una página.<br>100041041 JULIAN ANDRES TRONCOSO ARENAS<br>SEGUNDO SEMESTRE 2020<br>Ago 29, 2020 10:38 AM |
| Información para ANGIE XIMENA POLI CEPEDA BOTERO   Actualizaciones de Sobrepaso de Reg no permitida para .                                                                                                    |                                                                                                    |
| Selección de ID  Horario de Alumno  Información de Alumno  Dirección y Teléfonos de Alumno  Agregar/Eliminar Inscripción                                                                                                    |                                                                                                    |
|                                                                                                    | ,                                                                                                    |

### Solicitud de graduación

(P

| Examinar                                                                                        |                                           |                                         |
|-------------------------------------------------------------------------------------------------|-------------------------------------------|-----------------------------------------|
| Información personal   Alumnos Servicios a docentes                                             | Acceso a representante   Menú de Servicio | P Encontrar una página.                 |
| Solicitud de Graduación                                                                         |                                           | 100041041 JULIAN ANDRES TRONCOSO ARENAS |
| Inicio > Docentes y asesores > Menú de Información de Alur                                      | Ago 29, 2020 10:40 AM                     |                                         |
|                                                                                                 | Esta opción no estará                     |                                         |
| Ver solicitudes de graduación activas.                                                          | disponible ya que el                      |                                         |
| Información para ANGIE XIMENA POLI CEPEDA BOTERO<br>A No hay solicitudes de graduación activas. | proceso se realiza por                    |                                         |
|                                                                                                 | medio de un desarrollo.                   |                                         |
| Historico Académico                                                                             |                                           |                                         |
|                                                                                                 |                                           |                                         |
|                                                                                                 |                                           |                                         |
|                                                                                                 |                                           |                                         |
|                                                                                                 |                                           |                                         |
|                                                                                                 |                                           |                                         |
|                                                                                                 |                                           |                                         |

\_

#### Semana de un vistazo

| elluciane univ                                                                                                    | ERSITY                                                                                                    |                                                                                                    |                                                                               |                                                             |                 |                                 |                                                        | Salir   🛛 Ayuda         |
|----------------------------------------------------------------------------------------------------|----------------------------------------------------------------------------------------------------|----------------------------------------------------------------------------------------------------|-------------------------------------------------------------------------------|-------------------------------------------------------------|-----------------|---------------------------------|--------------------------------------------------------|-------------------------|
| Examinar                                                                                                    |                                                                                                    |                                                                                                    |                                                                               |                                                             |                 |                                 |                                                        |                         |
| Information<br>Seman<br>(Contemportation<br>(Contemportation)<br>(Contemportation)<br>(Contemportat | ación personal   Al<br><b>a de un V</b><br>> Docentes y aseso<br>ación para ANGIE XIM<br>página lista las clases e | umnos Servicios<br><b>istazo del</b><br>res > Menú de Inform<br>MENA POLI CEPEDA B<br>en formato día y hora pa | a docentes Acces Alumno nación de Alumno > Se COTERO ra un alumno. Puede sele | o a representant<br>emana de un Visi<br>eccionar una de las | tazo del Alumno | cio<br>· la información detalla | 100041041 JI<br>da sobre la clase.<br>Ir a (MM/DD/YYYY | DEINCONTRAT UNA PÁGINA. |
| Semana A                                                                                                    | nterior                                                                                                    | Semana de Ag                                                                                                   | <b>jo 24, 2020</b> (30 de 9                                                   | 93)                                                         |                 |                                 | Siguiente Semana                                       |                         |
|                                                                                                    | Lunes                                                                                                    | Martes                                                                                                    | Miércoles                                                                     | Jueves                                                      | Viernes         | Sábado                          | Domingo                                                |                         |
| 7am                                                                                                    |                                                                                                    | DRE 41584-201<br>10026 CLASE<br>7:00 AM-8:30 AM<br>PA                                                          | DRE 41584-201<br>10026 CLASE<br>7:00 AM-8:30 AM<br>PA                         |                                                             |                 |                                 |                                                        |                         |
| 8am                                                                                                    |                                                                                                    |                                                                                                    |                                                                               |                                                             |                 |                                 |                                                        | ollusion                |
| (p)                                                                                                    |                                                                                                    |                                                                                                    |                                                                               |                                                             |                 |                                 |                                                        | enuclane                |

### **Detalle de horario**

| strucción Cívica - DRE |                                                                                                    |                                                                                                    |                                                                                                    |                                                                                                    |
|------------------------|----------------------------------------------------------------------------------------------------|----------------------------------------------------------------------------------------------------|----------------------------------------------------------------------------------------------------|----------------------------------------------------------------------------------------------------|
|                        | 41584-201                                                                                                    |                                                                                                    |                                                                                                    |                                                                                                    |
| SEGUNDO SEMESTRE       | 2020                                                                                                    |                                                                                                    |                                                                                                    |                                                                                                    |
| 10026                  |                                                                                                    |                                                                                                    |                                                                                                    |                                                                                                    |
| CURSO INSCRITO (INE    | s) en Ago 26, 2020                                                                                                    |                                                                                                    |                                                                                                    |                                                                                                    |
| D:                     |                                                                                                    |                                                                                                    |                                                                                                    |                                                                                                    |
| CALIFICACION ESTAN     | DAR                                                                                                    |                                                                                                    |                                                                                                    |                                                                                                    |
| 3.000                  |                                                                                                    |                                                                                                    |                                                                                                    |                                                                                                    |
| PREGRADO               |                                                                                                    |                                                                                                    |                                                                                                    |                                                                                                    |
| MEDELLIN               |                                                                                                    |                                                                                                    |                                                                                                    |                                                                                                    |
| Programadas            |                                                                                                    |                                                                                                    |                                                                                                    |                                                                                                    |
| Días Dóndo             | Rango de Fecha                                                                                                    | Tipo de horario                                                                                                    | Instructores                                                                                                    |                                                                                                    |
| Dias Dolide            | 9                                                                                                    | 10.00                                                                                                    |                                                                                                    |                                                                                                    |
| 1                      | SEGUNDO SEMESTRE<br>10026<br>CURSO INSCRITO (INE<br>CALIFICACION ESTANI<br>3.000<br>PREGRADO<br>MEDELLIN<br>Programadas | SEGUNDO SEMESTRE 2020<br>10026<br>CURSO INSCRITO (INB) en Ago 26, 2020<br>CALIFICACION ESTANDAR<br>3.000<br>PREGRADO<br>MEDELLIN<br>Programadas | SEGUNDO SEMESTRE 2020<br>10026<br>CURSO INSCRITO (INB) en Ago 26, 2020<br>CALIFICACION ESTANDAR<br>3.000<br>PREGRADO<br>MEDELLIN<br>Programadas | SEGUNDO SEMESTRE 2020<br>10026<br>CURSO INSCRITO (INB) en Ago 26, 2020<br>CALIFICACION ESTANDAR<br>3.000<br>PREGRADO<br>MEDELLIN<br>Programadas |

### Inscripción de materias

|                                                                                                    | 0          | JULIAN AND  | RES TRONC | OSO ARE    | INAS       | Salir  | ?          |
|----------------------------------------------------------------------------------------------------|------------|-------------|-----------|------------|------------|--------|------------|
| X Auditar acceso de terceros GOATPAD 9.3.6 (POLI)                                                                                                 |            | AGREGAR     |           | R ARE      | ELACIONADO | 🗱 HERR | AMIENTAS   |
| ID: 100190994 Datos del estudiante                                                                                                    |            |             |           |            |            |        | lr 👘       |
| Inicio: Ilenar los campos arriba y oprimir ir. Para buscar por nombre, oprimir TAB desde un campo de ID, ingresar el criterio de búsqueda y oprin | imir INTRO |             |           |            |            |        |            |
|                                                                                                    | 0          | JULIAN AND  | RES TRONC | OSO ARE    | INAS       | Salir  | ?          |
| X Auditar acceso de terceros GOATPAD 9.3.6 (POLI)                                                                                                 |            | 🔒 AGREGAR   |           | R 占 RE     | LACIONADO  | 🗱 HERR | AMIENTAS   |
| ID: 100190994 ANGIE XIMENA POLI CEPEDA BOTERO                                                                                                    |            |             |           |            |            | Recome | nzar       |
| TERCEROS ACTUALES                                                                                                    |            |             |           |            | Eliminar   | Copiar | Y. Filtrar |
| NIP •••••• A Contraseña de ID de terceros axp                                                                                                    | poli       |             | 2         |            |            |        |            |
| Confirmar nuevo NIP ID de usuario de AXI<br>LDAP                                                                                                  | (POLI      |             |           |            |            |        |            |
| Inhabilitado materias Fecha de último acceso web                                                                                                  |            |             |           |            |            |        |            |
| Aceptado ID de origen 895                                                                                                    | 5117       |             |           |            |            |        |            |
| Fecha de expiración         23-AGO-2020         Fecha de vencimiento         Origen de actividad         MA                                       | ASS        |             |           |            |            |        |            |
| Historial de NIP Historial de terceros Preguntas de verificación Verificar respuestas                                                             |            |             |           |            |            |        |            |
| * HISTORIAL                                                                                                    |            |             |           | G Insertar | Eliminar   | Copiar | Y, Filtrar |
| ID de usuario                                                                                                    |            | Fecha de ac | tividad   |            |            |        |            |
| DEV                                                                                                    |            | 24-AGO-2    | 020       |            |            | Degia  | tro 1 do 1 |
| Poi pagina                                                                                                    |            |             |           |            |            | Regis  | uo i de i  |

# Inscripción de materias

| 👪 ellucian.                                                                                                    |                                                                                                    | * |
|----------------------------------------------------------------------------------------------------|----------------------------------------------------------------------------------------------------|---|
| Alumno e Inscripción                                                                                                    |                                                                                                    |   |
| Inscripción                                                                                                    |                                                                                                    |   |
| Inscripcion         ¿Qué desea hacer?         Image: Comparison of the present of the present of the pr | Inscribirse a clases         Buscar e inscribirse a sus clases. También puede ver y administrar su horario.         Image: Second clases         Image: Second clases         Image: Second clase         Image: Second clase <td></td> |   |
|                                                                                                    |                                                                                                    |   |
|                                                                                                    |                                                                                                    |   |

### Portal de asesoría – Menú principal

#### ellucian. TRONCOSO, ARENAS, JULIAN ANDRES œ Alumno Inscripción Seleccionar un periodo Seleccionar un periodo Periodos abiertos para inscripción Periodo en el cual se realizara el ajuste. 2019-I PREGRADO Buscar Método de búsqueda del estudiante. ID Nombre Se ingresa el ID del estudiante y muestra el nombre por defecto. RAMIREZ.BURGOS, CARLOS ALBERTO Plan de estudios Programa actual del estudiante. **1-VIR ADMINISTRACION DE EMPRESAS** Alumno RAMIREZ BURGOS, CARLOS ALBERTO Contraseña: ..... Contraseña genérica asignada en Banner. Continuar Iniciar el ajuste. (P

| E ellucian.                                                                               |                            |                                     | * 2                       | TRONCOSO,AF         | RENAS, JULIAN A   | ANDRES     |  |
|-------------------------------------------------------------------------------------------|----------------------------|-------------------------------------|---------------------------|---------------------|-------------------|------------|--|
| Alumno • Inscripción • Seleccionar un periodo • Inscribirse a clases Datos del estudiante |                            |                                     |                           |                     |                   |            |  |
| Inscribirse a clases                                                                      | Alumnos para ajuste        | S - Nueva búsqueda                  | Alumno: RAI               | MIREZ, BURGOS, CARI | LOS ALBERTO ID: 1 | 100197235  |  |
| Métodos de búsqueda                                                                       |                            |                                     | -                         |                     |                   |            |  |
| Encontrar clases Ingresar NRC Proyecciones Horario y opciones                             |                            |                                     |                           |                     |                   |            |  |
| Ingresar sus criterios de búsqueda 🕕                                                      |                            |                                     |                           |                     |                   | <b>^</b>   |  |
| Periodo: 2019-I PREGRADO                                                                  |                            |                                     |                           | Allowing            | 200               |            |  |
| El plan de estudios seleccionado es 1-VIR ADMINISTRACION DE EMPRESAS                      |                            |                                     |                           | Ningun              | 0                 | -          |  |
| Materia                                                                                   |                            |                                     |                           |                     |                   |            |  |
| ** ELIMINADO POR WER                                                                      |                            |                                     |                           |                     |                   |            |  |
| Número de curso                                                                           |                            |                                     |                           |                     |                   |            |  |
| Buscar                                                                                    |                            |                                     |                           | ** INS0             | CRITO POR WE      | B **       |  |
|                                                                                           |                            |                                     |                           |                     |                   |            |  |
| Buscar Limpiar    Buscar                                                                  | Inscripcione               | s actuales                          |                           | Ajus                | te a realiz       | ar 📮       |  |
|                                                                                           |                            |                                     |                           |                     |                   |            |  |
|                                                                                           |                            |                                     |                           |                     | <b>—T</b> —       |            |  |
| Horario de clase para 2019 L DREGRADO                                                     | EE Resumen                 |                                     |                           |                     | _                 |            |  |
| Lunes Martes Miércoles Jueves Viernes Sábado                                              | Domingo                    | Detalles Horas NRC                  | Tipo de hor               | Status Ad           | cción             | <b>*</b> - |  |
| 12a. m.                                                                                   | Constitución e Instr       | DRE 4158 3 1751                     | 5 VIRTU                   | Inscrito            | Ninguno           | *          |  |
| <sup>1a. m.</sup> Horario                                                                 | Estadística 2              | MYE 4121 3 1711                     | 9 VIRTU                   | Inscrito            | Ninguno           | *          |  |
| 2a. m.                                                                                    | _ <u>Inglés General 6</u>  | IDM 41486 3 1715                    | 8 VIRTU                   | Inscrito            | Ninguno           | v          |  |
| 3a m                                                                                      | Matemáticas Financ.        | ECA 4120 3 1710                     | VIRTU                     | Inscrito            | Ninguno           | Y          |  |
|                                                                                           | Métodos Numéricos          | MYE 4122 3 1734                     | 7 VIRTU                   | Inscrito            | Ninguno           | <b>v</b>   |  |
| 4a. m.                                                                                    | Total de horas   Inscritas | : 18   Cobro: 18   UEC: 0   Minimas | : 0   <b>Máximas</b> : 19 |                     |                   |            |  |
| Paneles 🔹                                                                                 |                            | Enviar p                            | ara proc                  | esamiento           | Envia             | ar 🔶       |  |

#### Calificaciones de alumno –

#### ellucian.

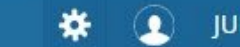

JULIAN ANDRES TRONCOSO ARENAS

#### Ver calificaciones

(P

#### Calificaciones de alumno - JULIAN ANDRES TRONCOSO ARENAS (100041041)

SEGUNDO SEMESTRE 2020 🗸

PREGRADO 🗸

| Resumen de PGA       | Ver detalles |               |        |
|----------------------|--------------|---------------|--------|
| -                    | 4,17         | 5,00          | 4,19   |
| Parindo salaccionado |              | Transferencia | Global |

| Curriculum            | principal Ver detalles         |
|-----------------------|--------------------------------|
| Plan de<br>estudios : | 3-VIR INGENIERIA INDUSTRIAL 2C |
| Nivel :               | PREGRADO                       |
| Escuela :             | FIDI INGENIERIA DISEÑO INNOVAC |
| Grado :               | INGENIERO INDUSTRIAL           |
| Programa :            | VIR INGENIERIA INDUSTRIAL 2C   |

• •

Todos los cursos 🗸

Esta información se visualizara en la opción 'Historial de inscripción'

### Historial de Inscripción por periodo

| Inic      | io > Doce                   | e Inscripción par<br>ntes y asesores > Menú de Informad             | a ANG          | IE XIIV          | IENA POLI CEP<br>de Inscripción      | EDA BOT                 | ERO 100                  | 041041 JULIAN<br>Ago 29, 2020 12:      |
|-----------|-----------------------------|---------------------------------------------------------------------|----------------|------------------|--------------------------------------|-------------------------|--------------------------|----------------------------------------|
| Infor     | mación pa                   | ra ANGIE XIMENA POLI CEPEDA BOT                                     | TERO           |                  |                                      |                         |                          |                                        |
| Lo<br>des | siguiente re<br>splegada en | presenta inscripciones activas y complet<br>su histórico académico. | as. Clases con | retiros, elimina | das y/o anuladas también son despleg | gadas. Un asterisco an  | tes de la calificación f | inal indica que esta calificación será |
| NRC       | Curso                       | Título de Curso                                                     | Créditos       | Nivel            | Status                               | Calificación<br>Parcial | Calificación<br>Final    | Plan Estudios                          |
| 11977     | CSC<br>49101                | Técnicas para el Aprendizaje<br>Autónomo                            | 3.000          | PREGRADO         | CURSO INSCRITO (INB) Ago<br>26, 2020 |                         |                          | 1-VIR ADMINISTRACION DE<br>EMPRESAS    |
| 10026     | DRE<br>41584                | CONSTITUCION INSTRUCCION<br>CIVIC                                   | 3.000          | PREGRADO         | CURSO INSCRITO (INB) Ago<br>26, 2020 |                         | 3.4                      | 1-VIR ADMINISTRACION DE<br>EMPRESAS    |
| 11814     | ECA<br>41078                | Administración Local y Desarrollo<br>Municipal                      | 3.000          | PREGRADO         | CURSO INSCRITO (INB) Ago<br>26, 2020 |                         |                          | 1-VIR ADMINISTRACION DE<br>EMPRESAS    |
| 11976     | ECA<br>41082                | Proceso Administrativo                                              | 0.000          | PREGRADO         | CURSO BORRADO (INB) Ago<br>26, 2020  |                         |                          | 1-VIR ADMINISTRACION DE<br>EMPRESAS    |
| 11914     | ECA<br>42801                | Contabilidad General                                                | 0.000          | PREGRADO         | CURSO BORRADO (INB) Ago<br>26, 2020  |                         |                          | 1-VIR ADMINISTRACION DE<br>EMPRESAS    |
| 11982     | MYE                         | Matemáticas                                                         | 0.000          | PREGRADO         | CURSO BORRADO (INB) Ago              |                         |                          | 1-VIR ADMINISTRACION DE                |

(P

# Y AHORA, LA PRÁCTICA

BANNER https://sispoli.ilumno.com/ SSB BANNER https://estudiantes.poli.edu.co/St udentSSB

User: Capacitacionb Pass: Colombia123\*

User: jatrocoso Pass: Poli123+

ID STUDENT PARA INSCRIPCIÓN : 100190994

(P

# Dudas o inquietudes

### Evaluación

**Examen y Encuesta de Satisfacción - Config. Académicas y Matrícula: Procesos Previos (2)** 

# GRACIAS